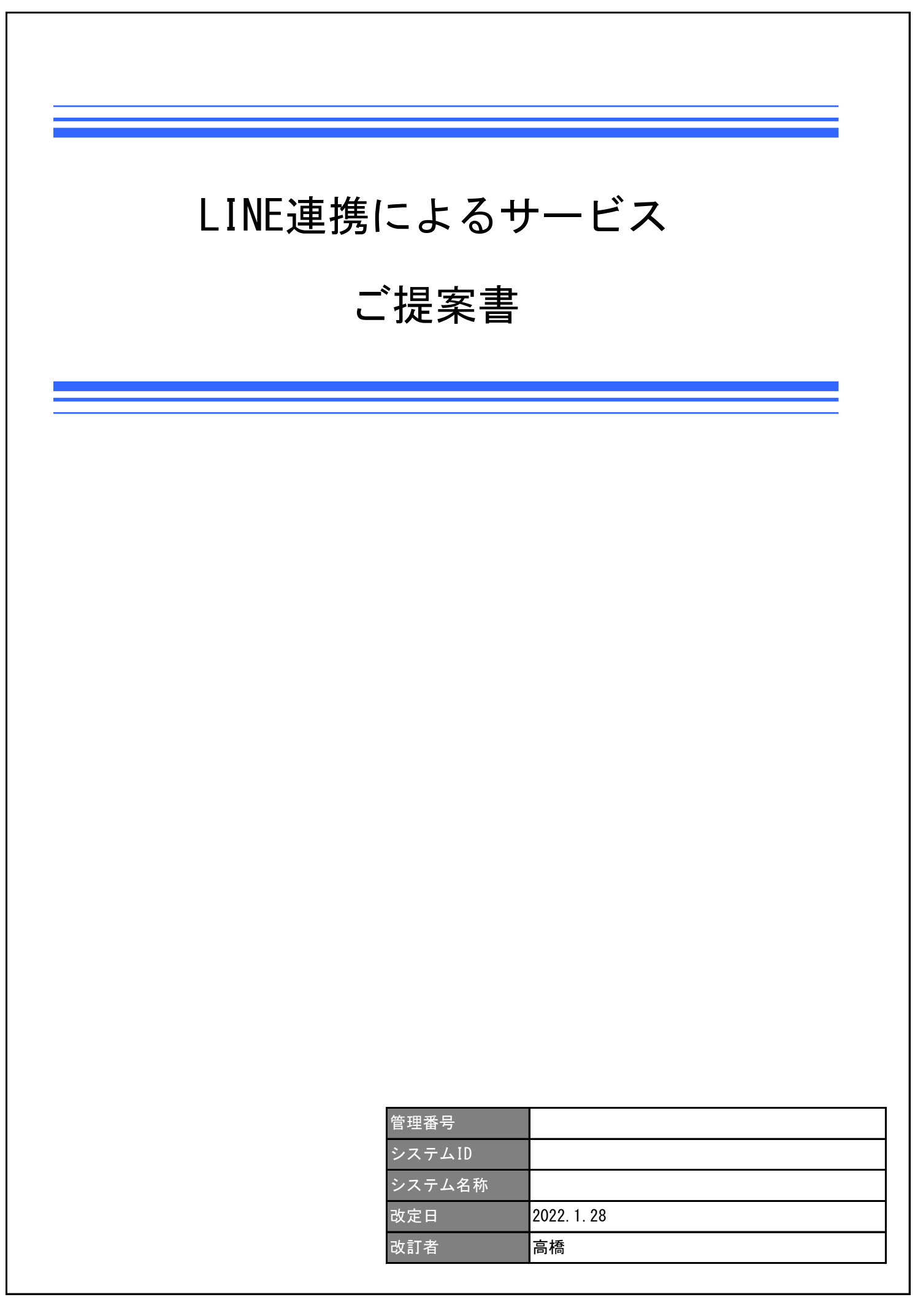

# はじめに

本書では、"LINE公式アカウント"と"自社WEBサイト"を連携することにより提供可能なサービスをご説明します。 本書内の画面等は説明用のサンプルであり、実在するものではありません。 画面の操作手順等は、実際とは異なる場合があります。 ※本書で説明している機能を使用するためには、LINE公式アカウントを"お友だち追加"する必要があります。

# ●準備すること

・LINE公式アカウントの開設

"認証済アカウント"、"未認証アカウント"いずれでも可能です。

ただし、"未認証アカウント"の場合、一部機能に制限がかかります。

- ・アカウントバッジが付与されない。
- ・LINEアプリ内での検索結果に表示されない。
- ・一部の機能や決済手段が利用できない。
- ●LINE公式アカウントの応答モード

LINE公式アカウントには「応答モード」という設定があります。

- 応答モードを切り替えることにより、
- ・個別にユーザーとチャットをすることができたり(チャットモード)
- ・「キーワード応答メッセージ」という、キーワードに対して自動的に返信する機能を使ったり(BOTモード) することが可能となります。

※本書で説明している機能を提供するには「BOTモード」に設定する必要があります。

■基本機能

サービス提供を予定している機能です。

- ログイン連携(自社WEBサイトからの操作) 自社WEBサイトに登録済みの会員ログイン情報と、LINE公式アカウントに登録しているLINEユーザーの情報を紐づけます。
- ログイン連携(LINE公式アカウントからの操作) LINE公式アカウントに登録しているLINEユーザーの情報と、自社WEBサイトに登録済みの会員ログイン情報を紐づけます。
- LINE IDにて自社WEBサイトへログイン LINEアカウントで自社WEBサイトへログインできるようになります。
- LINEトーク画面からの里親募集検索 LINE公式アカウントのトーク画面より、ペットをお探しすることができます。

●LINEトーク画面からの新着お知らせ通知サービス登録 LINE公式アカウントのトーク画面より、新着お知らせサービスを登録できます。 ※自社WEBサイトとID連携している場合は、自社WEBサイトに登録されている新着お知らせ情報が優先されます。 ID連携されていない場合は、LINE専用の新着お知らせサービスとして機能します。

● 新着お知らせサービスの通知がトーク画面に届きます
新着お知らせサービスをご利用の場合、LINE公式アカウントのユーザートーク画面に登録通知が届きます。
※スマホへのPUSH通知で届くので、メールのように届かないということがありません。

#### ■拡張機能

今回の開発では提供する予定はありません。 "こんなこともできます"程度の参考にしてください。

● 新規会員登録時でのLINE連携
自社WEBサイトへ新規会員登録の際にLINE ID連携を同時に行います。

● デジタル会員証

LINE公式アカウント上で、会員証(会員番号・バーコード)を表示することができます。 ※LINEアプリで会員証を表示することにより、自社で運営のその他サービスとの連携に幅が広がります。

● LINEアプリ内でのWEBサイト展開。

LINEアプリ内より起動したWEBサイトは、WEBサイトに登録済みの会員情報との連携が可能となります。 WEBサイトの会員については、WEBサイト表示の時点で会員判定が可能となります。(ログインした状態にできます) ※この機能は現存のWEBサイトを単にリンクするだけでは実現できません。 現在のWEBサイトを対応可能に一部変更する必要はあります。 LINEログイン

LINEアカウントを利用して、自社WEBサイトへログインすることができます。

1.LINEへログイン

「LINEでログイン」をタップすると。LINEログイン画面が表示されます。 パソコンから操作した場合と、スマートフォンから操作した場合でログイン画面は異なります。

| SAMPLE SITE                                     |                       |
|-------------------------------------------------|-----------------------|
| <b>会員ログイン・新規会員登録</b>                            |                       |
| ■ LINEでログイン                                     | 「Log in」をク<br>リックします。 |
| ■ 会員登録がお済みの方                                    |                       |
| メールアドレス                                         |                       |
| email@example.com                               |                       |
| パスワード                                           |                       |
| パスワード                                           |                       |
| ログイン状態を保持する                                     |                       |
| 最長で1週間ログイン状態を維持できます。 共用のパソコン<br>ではチェックを外してください。 |                       |
| パスワードをお忘れの方はこちら                                 |                       |
| ログイン                                            |                       |
| ■ 会員登録がお済みでない方                                  |                       |
| 「新規会員登録する(無料)」よりご登録をお願い<br>します。                 |                       |
| 新規会員登録をする(無料)                                   |                       |

●パソコンから操作した場合の画面

メールアドレスとパスワードを入力してLINEにログインします。

| LINE                 |  |
|----------------------|--|
|                      |  |
|                      |  |
|                      |  |
| メールアドレス・パスワードの確認はこちら |  |

# ●スマートフォンから操作した場合の画面

「LINEアプリでログイン」をタップします。

メールアドレスとパスワードを入力してLINEにログインすることもできます。

| ☆ 🕯     | access.lir             | ne.me               |      | C        |
|---------|------------------------|---------------------|------|----------|
|         | LI                     | NE                  |      |          |
| メールアドレス |                        |                     |      |          |
|         |                        |                     |      |          |
|         |                        |                     |      |          |
| JI-×    | アドレス・パス<br>LINEアプリ     | ワードの確認 <br>でログイン    | はこちら |          |
|         | プライパシーポリ3<br>© LINE Co | yー 利用規<br>rporation | 約    |          |
| < >     | â                      | ל₽                  |      | $\equiv$ |

# 2.LINE認証を許可します LINEログイン操作を行うと【認証画面】が表示されます。 許可が必要な項目が全て許可になっていることを確認して、「友だち追加」もします。 「許可する」をタップすると認証を行います。

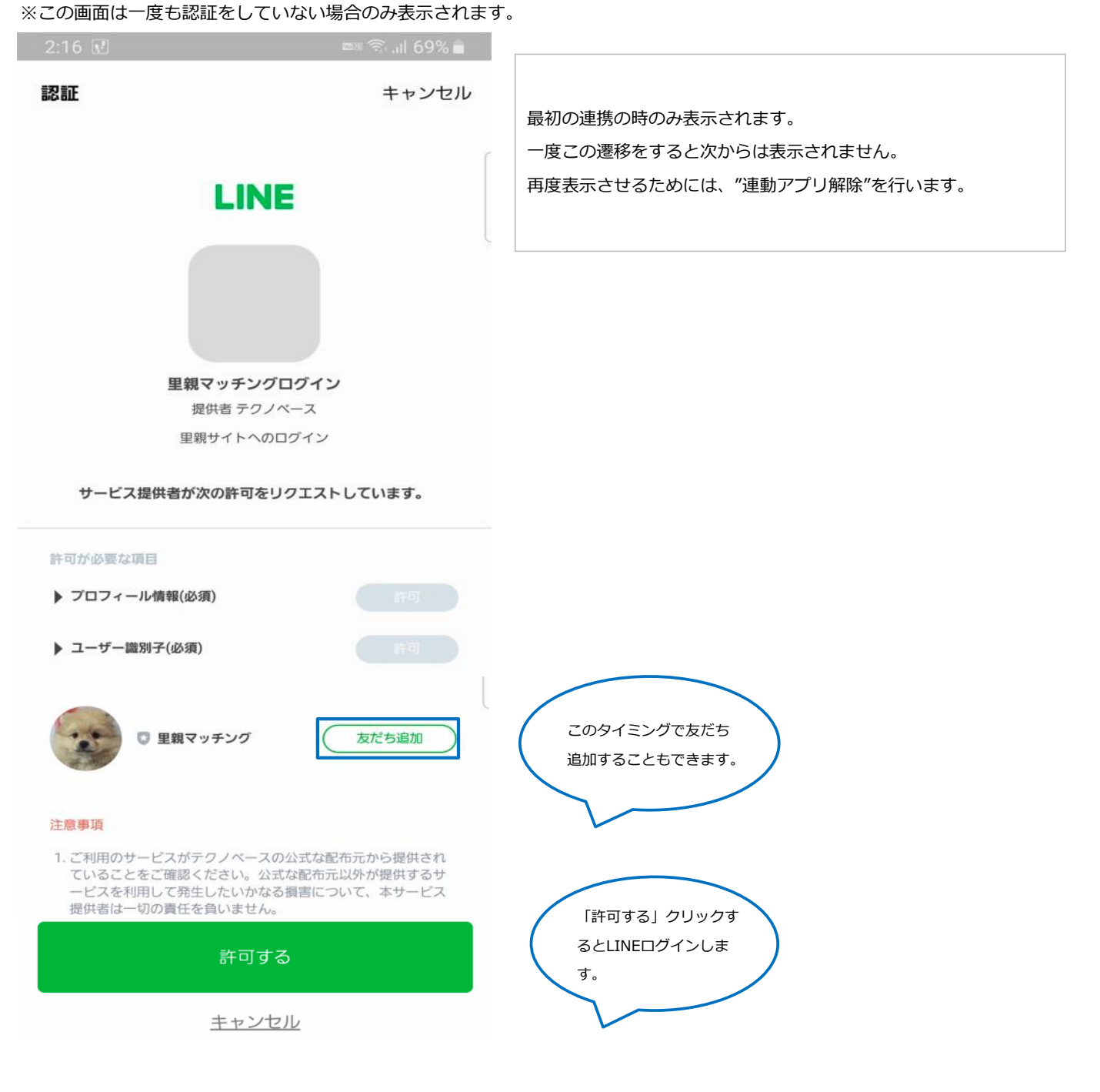

## 3.ログイン操作後

すでにLINE連携済みの場合は、自社WEBサイトへログインした状態で移動します。

●LINE連携していない場合

まだLINE連携していない場合は下記ページを表示します。 自社WEBサイトのアカウントがある方はLINE連携操作を、ない方は先に自社WEBサイトへ会員登録を行います。

①自社WEBサイトへすでに会員登録済みの方

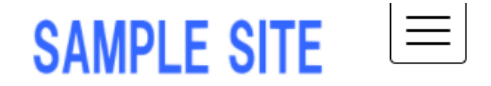

# III ログイン(LINE連携)

## 公式アカウントをお持ちの方

LINE連携が完了していません。 公式アカウントのメールアドレスとパスワードを入 力して、LINEアカウントとの連携を完了させましょ

| _ |   |
|---|---|
| - |   |
| ~ | 0 |
| - | - |

| email@example.com |
|-------------------|
|                   |
| パスワード             |
| パスワード             |

ログイン状態を保持する 最長で1週間ログイン状態を維持できます。 共用のパソコン ではチェックを外してください。

<u>パスワードをお忘れの方はこちら</u>

LINEと連携する

②自社WEBサイトへまだ会員登録していない方 新規会員登録をまずは行うように誘導する。

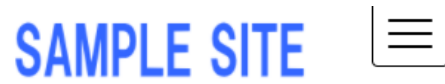

#### III ログイン(LINE連携)

# 公式アカウントをお持ちでない方

LINE連携を行うには、公式サイトのアカウントを先 にご登録ください。 まず、「新規会員登録する(無料)」よりご登録を お願いします。 そのうえで、マイページより「LINE連携」をしてく ださい。

新規会員登録をする(無料)

# ログイン連携(自社WEBサイト)

ログイン連携すると、自社WEBサイトの会員アカウントを、LINE公式アカウントと友だちになっているLINEユーザーのアカウントに セキュアに連携できます。

これにより、自社WEBサイトのユーザー情報を活用し、LINE公式アカウントを使ってより良いサービスを提供できます。

1.マイページからLINE連携をはじめる

TOP > マイページ > LINE連携

#### III LINE ID連携

LINE ID連携、解除を行います。

LINEと連携することで、LINEアカウントでログインを簡単に行うことができます。

※現在は連携していません。「LINEと連携する」クリックで連携することができます。

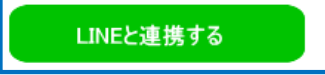

## 2.LINE連携の認証をする

LINEにログインをして、連携の認証を許可します。 メールアドレスとパスワードを入力してログインする方法、または、QRコードを読み取ってログインする方法があります。

①LINEにログイン

## ● PCの場合

メールアドレスとパスワードを入力してLINEにログインします。

| メールアドレス<br>パスワード<br>ログイン<br>メールアドレス・パスワードの確認はこちら | LINE                 |
|--------------------------------------------------|----------------------|
| パスワード<br>ログイン<br>メールアドレス・パスワードの確認はこちら            |                      |
| ログイン<br>メールアドレス・パスワードの確認はこちら                     |                      |
| メールアドレス・パスワードの確認はこちら                             |                      |
|                                                  | メールアドレス・パスワードの確認はこちら |

# ●スマホの場合 メールアドレスとパスワードを入力してLINEにログインします。 あるいは「LINEアプリでログイン」をタップします。

| ☆ 🕯     | access.line.me                           | 1                    | 9 | U        |
|---------|------------------------------------------|----------------------|---|----------|
|         | LINE                                     | •                    |   |          |
| メールアドレス | l.                                       |                      |   |          |
|         |                                          |                      |   |          |
| עו−×    | アドレス・パスワードの<br>LINEアプリでログ・<br>ブライバシーポリシー | D確認はこち<br>イン<br>利田規約 | 6 |          |
|         | © LINE Corporation                       | n wraddiae o         |   |          |
| < >     |                                          | -                    | ק | $\equiv$ |

②LINE認証を許可します。

許可が必要な項目を許可にして、必要に応じて「友だち追加」もします。

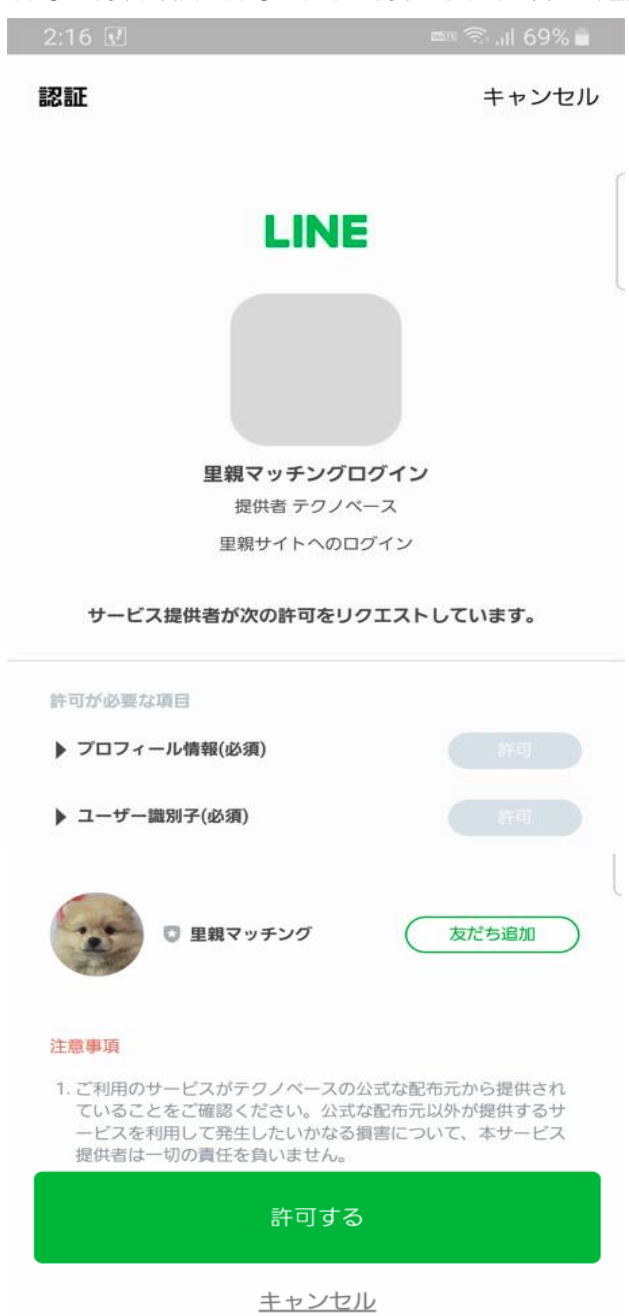

3.LINE連携完了

ログイン連携(LINE公式アカウント)

ログイン連携すると、自社WEBサイトの会員アカウントを、LINE公式アカウントと友だちになっているLINEユーザーのアカウントに セキュアに連携できます。

これにより、自社WEBサイトのユーザー情報を活用し、LINE公式アカウントを使ってより良いサービスを提供できます。

1.トーク画面のリッチメニューからLINE連携をはじめる

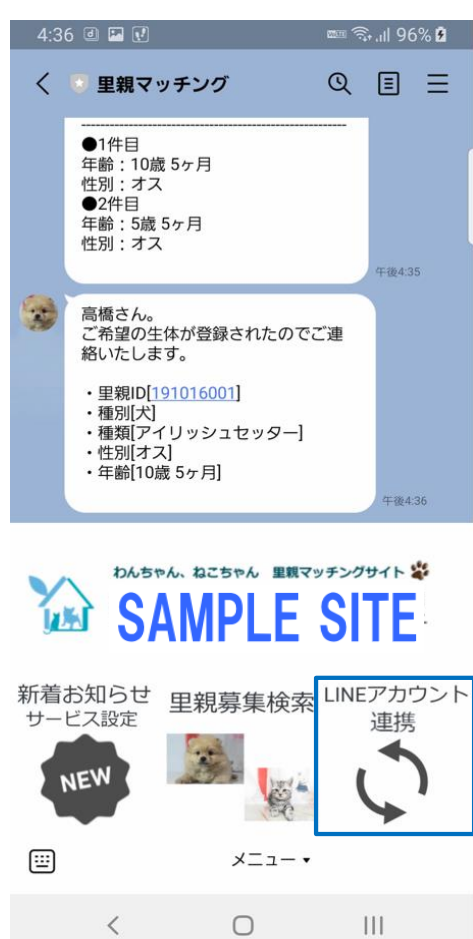

## 2.連携を開始する

#### ⅢLINEとSAMPLE SITEの連携

LINEとSAMPLE SITEを連携します。 注文商品のLINEからのお問い合わせ、お荷物の発送通知には、SAMPLE SITEとの連携が必要です。 ・連携にはSAMPLE SITEのIDとパスワードが必要です。

※サービスの利用には、SAMPLE SITE規約が適用されます。
※連携は「マイページ」、「LINEアプリ」からいつでも解除することができます。

同意して連携する

3.ログインして連携する

IINEとSAMPLE SITEの連携

## ■ 会員登録がお済みの方はこちら

登録済みのメールアドレスとパスワードを入力して「ログイン」してく

ださい。

LINEとSAMPLE SITEが連携されます。

| メールアドレス | email@example.com | ) |
|---------|-------------------|---|
| パスワード   | パスワード             | ] |

ログイン

パスワードをお忘れの方はこちら

#### ■ 会員登録がお済みでない方はこちら

LINEとSAMPLE SITEを連携するには、まずはSAMPLE SITEに会員登録 していただく必要があります。

「新規会員登録する(無料)」よりご登録をお願いします。

新規会員登録をする(無料)

4.連携完了

IINEとSAMPLE SITEの連携

#### LINEとSAMPLE SITEの連携結果

LINEとSAMPLE SITEは連携されました。 連携は「マイページ」、「LINEアプリ」からいつでも解除することがで きます。

# ログイン連携解除

自社WEBサイトとLINEアプリのログイン連携を解除します。 LINEの認証状態はこの操作では解除されません。認証状態も解除する場合は「連動アプリ解除」を行います。

## 1.マイページからLINE連携を解除する

TOP > マイページ > LINE連携

🔜 LINE ID連携

LINE ID連携、解除を行います。

LINEと連携することで、LINEアカウントでログインを簡単に行うことができます。

※現在は連携しています。「LINEと連携解除する」クリックで連携解除することができます。

LINEと連携解除する

連動アプリ解除

# ログイン連携すると、連動アプリとしてLINEアプリに自動登録されます。 連動アプリとして登録された状態を解除したい場合は下記操作をLINEアプリから行います。 ※この機能はLINEアプリが提供している機能であり、開発対象ではありません。

| 11:30 🖪 🗹                  | ∞≊ 🗟 "II 84% 🖬  | 「ホーム」 タブを開く  |
|----------------------------|-----------------|--------------|
| TBASE<br>Keep              | 다 & 향           | "歯車"アイコンをタップ |
| Q オープンチャット、スタンプ            | <u>r</u>        |              |
| <u> 必</u> グループ 1           | $\sim$          |              |
| <u> 久</u> 友だち 9            | $\sim$          |              |
| サービス                       | もっと見る           |              |
| 0 🙂                        | <b>∠</b> +··    |              |
| オープン スタンプ<br>チャット          | 着せかえ GAME       |              |
| +                          |                 |              |
| 追加                         |                 |              |
|                            |                 |              |
|                            |                 |              |
|                            |                 |              |
|                            |                 |              |
|                            |                 |              |
| < 0                        | III             |              |
|                            |                 |              |
| 11:30 🖬 🗹                  | en≊ 🖘 "il 84% 🗎 | 「アカウント」タップ   |
| く設定                        |                 |              |
| Q 検索                       |                 |              |
| 個人情報                       |                 |              |
|                            |                 |              |
|                            |                 |              |
| <ul><li>プライバシー管理</li></ul> |                 |              |
| アカウント引き継ぎ                  |                 |              |
| 年齡確認                       |                 |              |
| Кеер                       |                 |              |
| ショップ                       |                 |              |
| ・ スタンプ                     |                 |              |
| ▲ 着せかえ                     |                 |              |
| <ul><li>L コイン</li></ul>    |                 |              |
|                            |                 |              |
|                            |                 |              |

| 11:31 🖼 🗹                                         | 📼 🗟 .il 84% 🛢 |
|---------------------------------------------------|---------------|
| く アカウント                                           |               |
| 77-4-38:20                                        |               |
| 整个19報                                             |               |
| 電話番号<br>+81 90-3400-6837                          | 変更            |
| メールアドレス<br>登録完了                                   |               |
| パスワード<br>登録完了                                     |               |
| <b>生体情報</b><br>連携する                               |               |
| Facebook                                          | 連携解除          |
| Apple                                             |               |
| 連動アプリ                                             |               |
| ログイン・セキュリティ                                       |               |
| 山の地士した神                                           |               |
| 他の峏木と連携                                           |               |
| ログイン許可                                            |               |
| < 0                                               | 111           |
|                                                   |               |
| 11:31 📾 🗹                                         | 🖦 🗟 ul 83% 🖿  |
| く 連動アプリ                                           |               |
| Amazon.co.jp (アマゾ<br>連動日時 2016/12/11 14:27        | ン) >          |
| LINE FRIENDS STORE<br>連動日時 2017/04/12 23:55       | >             |
| 愛愛 郵便局 [ほすくま]<br>連動日時 2017/07/02 19:13            | >             |
| ・ ヤマト運輸<br>連動日時 2021/02/15 13:45                  | >             |
| <b>ローソン</b><br>連動日時 2016/11/24 23:11              | >             |
| <b>UNITED ARROWS LTD</b><br>連動日時 2021/07/11 14:41 | . >           |
| LINE Official Account<br>連動日時 2020/11/21 20:04    | >             |
| LINEのお年玉                                          | >             |

武事 (17:50 年間) (17:51 年間) (17:51 #1) (17:51 #1) (17:51 #1) (

**ログインテスト** 連動日時 2021/07/28 11:26

セブン-イレブン・ジャパン 連動日時 2020/11/18 19:31

< 0

>

>

>

111

一覧表示された連動アプリ・サービスの中から連動解除したい ものをタップ

「連動アプリ」タップ

| 11:31 🖬 🗹                                | 📼 🗟 ,ill 83% 🗎 | 「連動を解除」をタップ |
|------------------------------------------|----------------|-------------|
| ログインテスト                                  | ×              |             |
|                                          |                |             |
| <b>ログインテ</b><br>テクノベース<br>達動日時 2021-07-2 | スト<br>8 11:26  |             |
| テストチャネル                                  |                |             |
| 権限                                       |                |             |
| 許可する権限                                   |                |             |
|                                          |                |             |
| トーク                                      |                |             |
| メッセージを受信                                 |                |             |
| 通知を受信                                    |                |             |
| このサービスを通じてLINEの友だち;<br>を受信します。           | から送信されるメッセージ   |             |
|                                          |                |             |
| 連動を解                                     | 除              |             |

O III

<

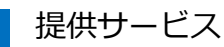

①里親募集検索
②新着お知らせ通知
③新着お知らせ設定

# 1.里親募集検索

ユーザーがLINEトーク画面から、里親検索を行えます。募集中のみが検索対象です。

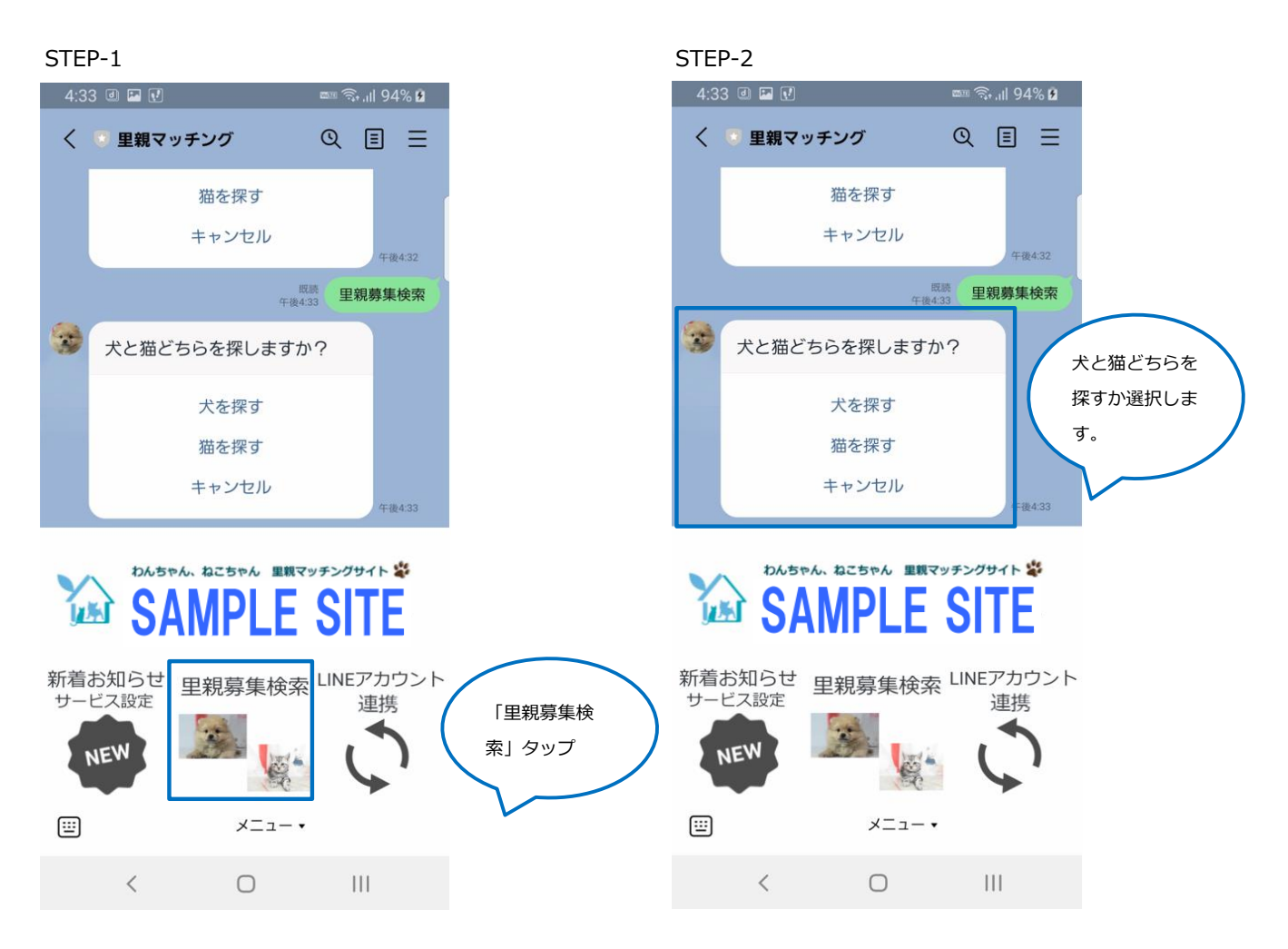

| 4:33 @ 🖬 🗹 |               | 🚥 🗟 .ıll 94% 🕯 |    |       |               |
|------------|---------------|----------------|----|-------|---------------|
| <          | 💿 里親マッチング     | Q              | ≣  | Ξ     |               |
|            | 猫を探す<br>キャンセル |                | 48 | £4:33 |               |
|            |               | 既読<br>午後4:33   | 犬を | 探す    |               |
|            | 性別を指定しますか?    |                |    | /     |               |
|            | オスを探す         |                |    |       | 性別を指定しま<br>す。 |
|            | メスを探す         |                |    |       |               |
|            | 指定しない         |                | F  | ¥4:33 |               |

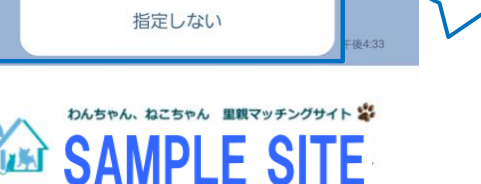

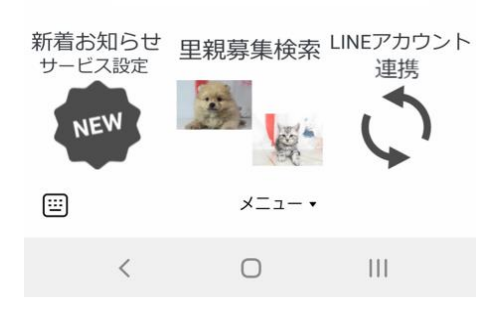

# STEP-5

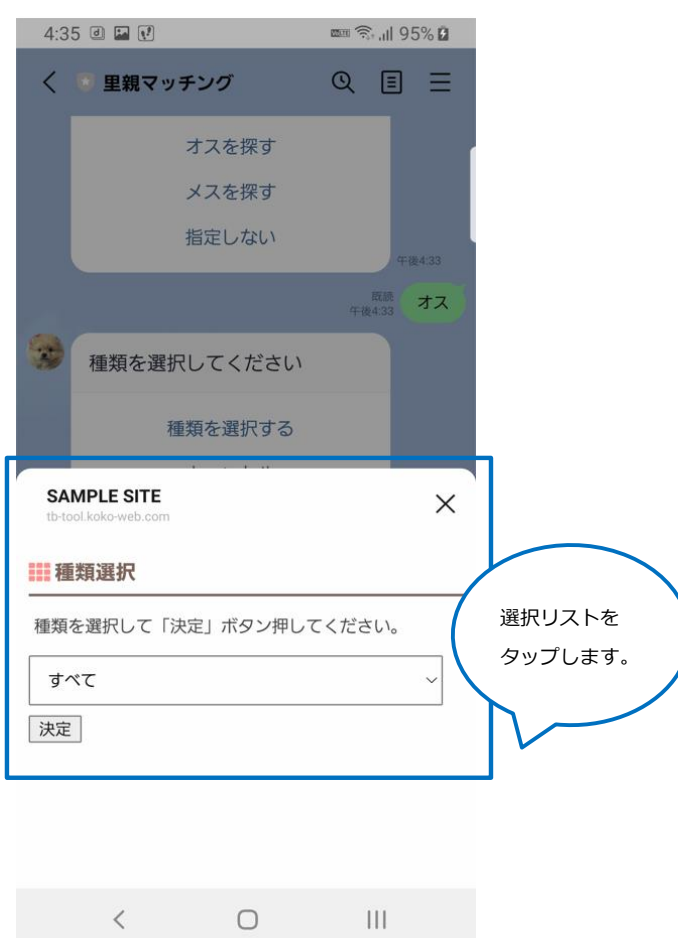

STEP-4

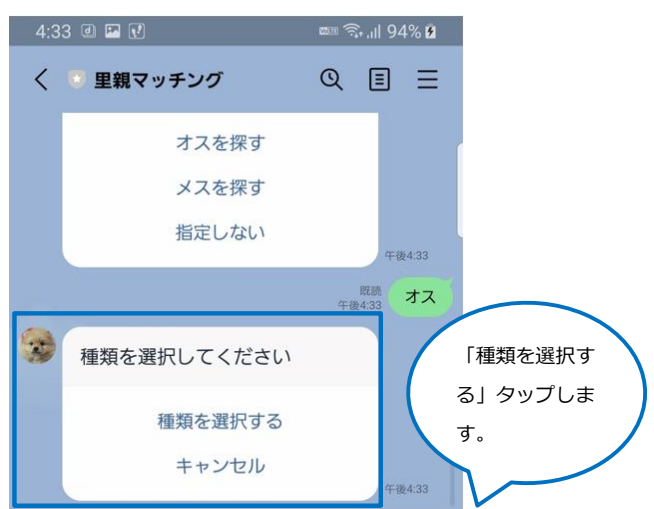

# SAMPLE SITE

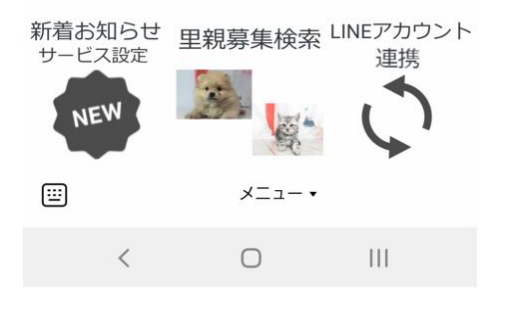

# STEP-6

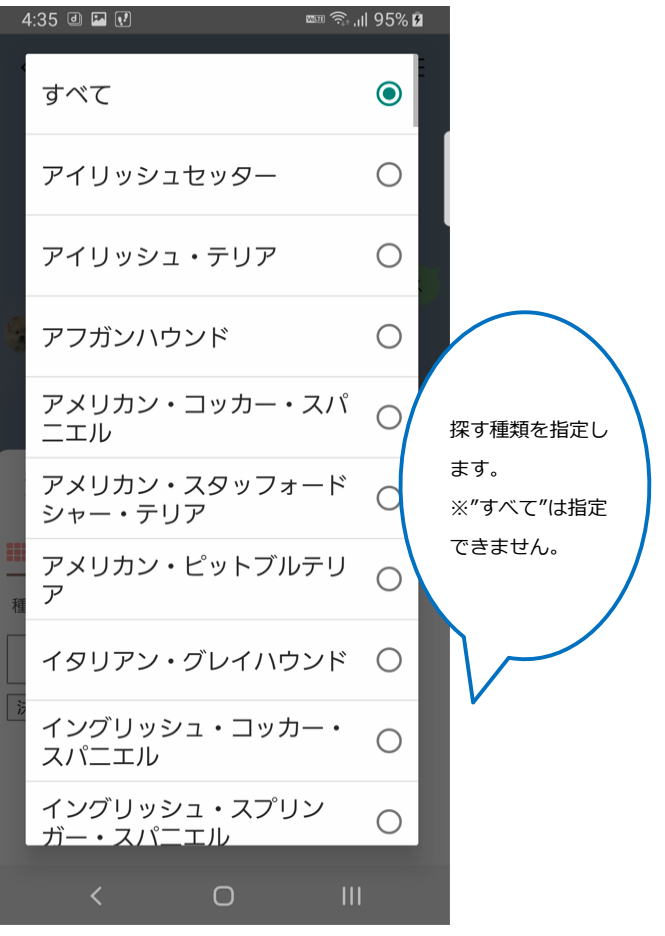

STEP-7

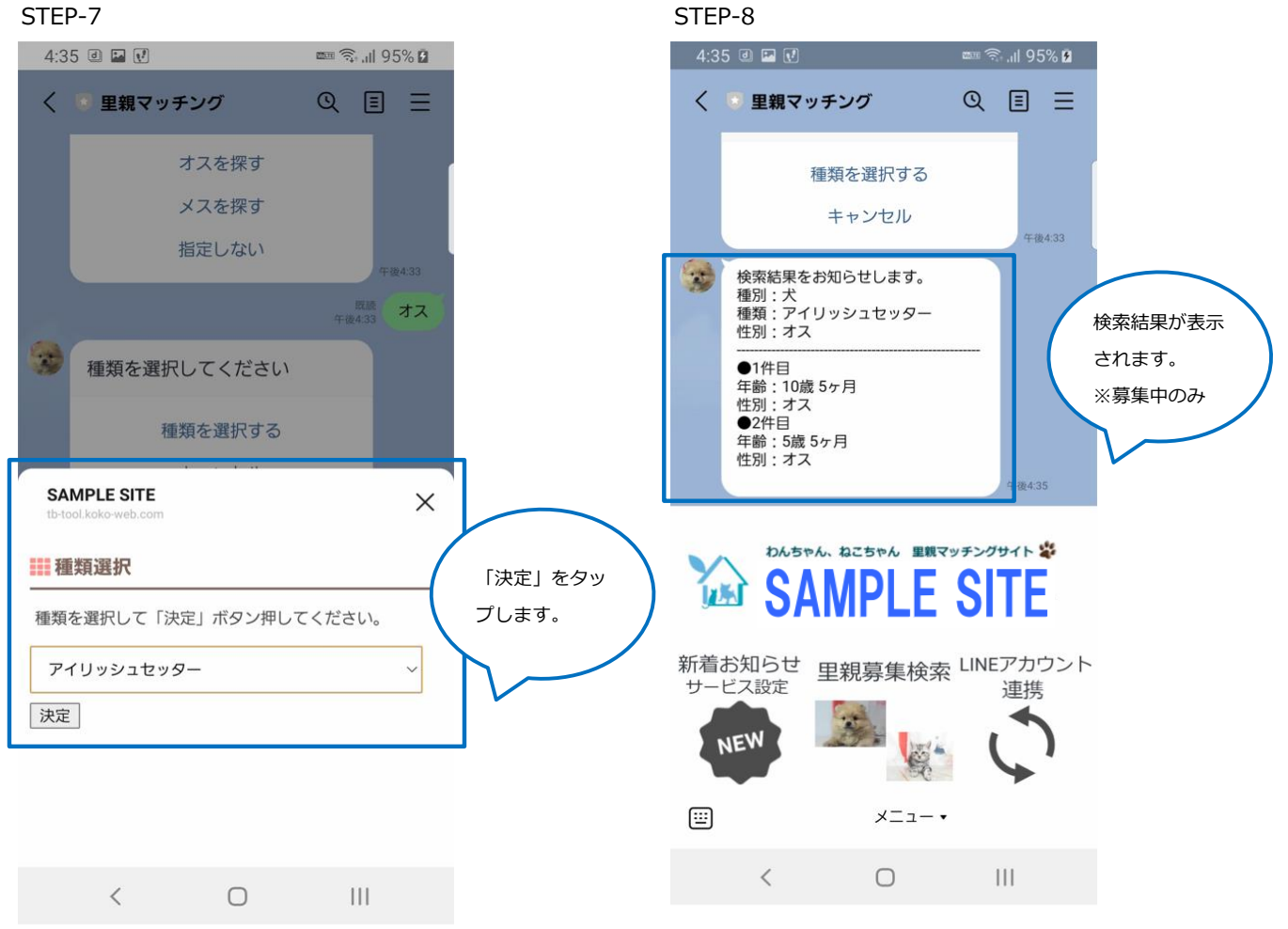

# 2.新着お知らせ通知

新着お知らせサービスに登録された犬猫が登録されたら、ユーザーのLINEトーク画面にメッセージを送ることができます。

①ユーザーのLINEトーク画面

新着お知らせ通知が届きます。

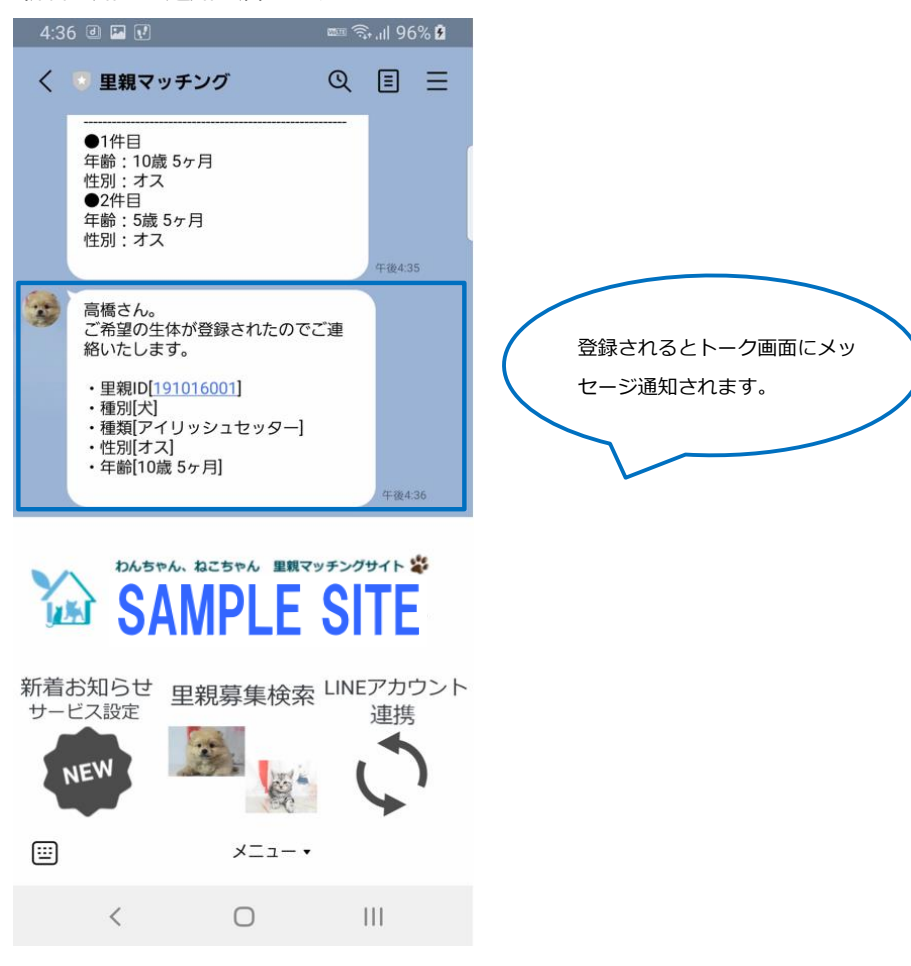

# 3.新着お知らせサービス設定

新着お知らせサービスの登録を行います。

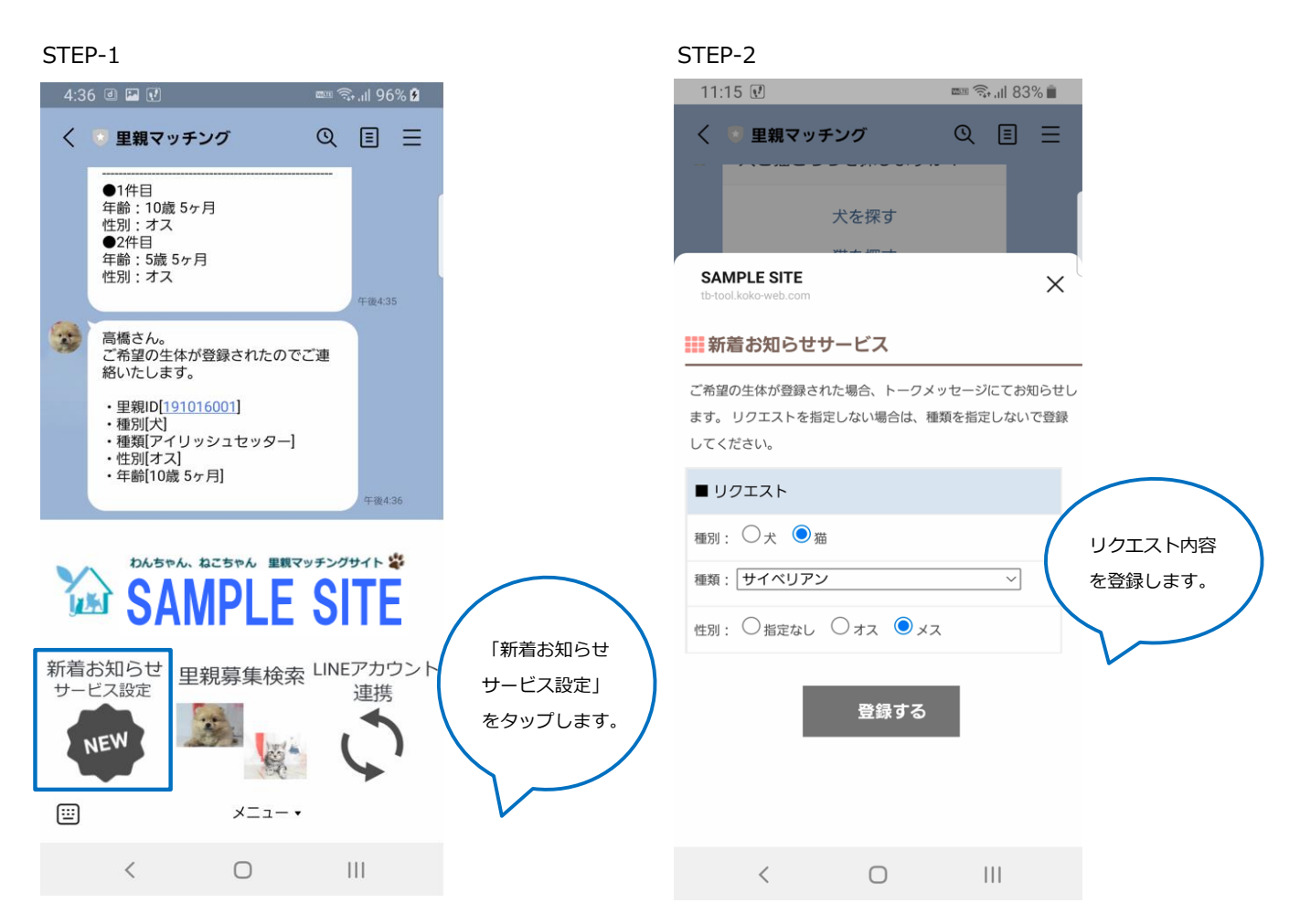

# STEP-3

| 11          | :15 🖼 🗹                                                                 | -                                           | u 🧟 '      | ıl 83%               | 6 🖻 |          |  |  |  |
|-------------|-------------------------------------------------------------------------|---------------------------------------------|------------|----------------------|-----|----------|--|--|--|
| <           | 💿 里親マッチング                                                               | r (                                         | ত ।        | Ξ                    | ≡   |          |  |  |  |
| 3           | 新着お知らせサーヒ<br>た。<br>種別:犬<br>種類:サイベリアン<br>性別:メス                           | ごスを登録しまし<br>,                               | -          |                      |     |          |  |  |  |
|             | 生体が登録されたら<br>面にメッセージ通知                                                  | ら、このトークī<br>〕します。                           | Ð          | 午前11:1               | 1   | $\frown$ |  |  |  |
|             | 新着お知らせサーヒ<br>た。<br>種別:犬<br>種類:サイベリアン<br>性別:メス<br>生体が登録されたら<br>面にメッセージ通知 | ごスを登録しまし<br>,<br>,<br>, このトーク<br>。<br>)します。 |            | 于前11:1               | 5   | 登録完了です。  |  |  |  |
| SAMPLE SITE |                                                                         |                                             |            |                      |     |          |  |  |  |
| 新着<br>サー    | お知らせ<br>ビス設定<br>NEW                                                     | 募集検索 <sup>L</sup>                           | .INEフ<br>追 | <sup>7カウ</sup><br>重携 | シト  |          |  |  |  |
| ⅲ           |                                                                         | メニュー・                                       |            |                      |     |          |  |  |  |
|             | <                                                                       | 0                                           | Ш          | l                    |     |          |  |  |  |